Élève : \_\_\_\_\_

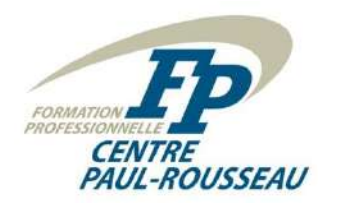

Poste : \_\_\_\_\_

# Domotique P.R. inc.

Devis :

<u>M. Laprise désire mettre en place un système d'éclairage graduable dans sa résidence. Ce dernier</u> va être piloté à l'aide de l'interface utilisateur Lovelace de Home Assistant. La technologie WiFi sera mise en place pour assurer le fonctionnement de l'éclairage.

Vous devez donc installer et programmer :

- Une sortie graduable pour un plafonnier en saillie dans le hall d'entrée;
- Une sortie graduable pour un plafonnier en saillie dans la chambre 1;
- Une sortie graduable pour deux plafonniers en saillie au-dessus de l'îlot de la cuisine;
- Une sortie graduable pour un plafonnier en saillie dans la salle à manger;
- Une sortie graduable pour un plafonnier en saillie dans le salon;
- Deux bandes lumineuses DEL RGB 560 lm/m pour le coin buanderie avec son controlleur;
- Modules gradateurs de puissance 5 ampères;
- Pilotage par plate-forme ESP8266 (ordinateur) de contrôle des gradateurs;
- Bloc d'alimentation pour les plate-forme ESP8266 (ordinateurs) de contrôle;
- L'installation devra être alimentée à l'aide d'un circuit bipolaire ayant comme numéro de circuit 6 et 8;
- Une carte entités pour visualiser les commandes d'éclairage dans Home Assistant.

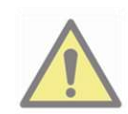

Veuillez prendre note qu'il existe une série de tutoriels disponibles sur le site Web du cours. Veillez-vous y référer.

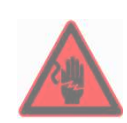

CET ATELIER IMPLIQUE LE TRAVAIL AVEC DE LA TENSION ÉLECTRIQUE ET VOUS POURRIEZ VOUS

### TUER ET / OU VOUS BLESSER ET / OU METTRE LE FEU.

#### Tâche à effectuer :

- 1. Déterminez le matériel nécessaire pour cette installation en vous référant aux manuels techniques et en complétant le **tableau 1**.
- 2. Dessinez le schéma de câblage sur le plan de la maison en dessinant les composants à leur endroit respectif.
- 3. Dessinez le schéma de raccordement de chaque composant.
- 4. Effectuez les tests de résistance du côté puissance avant de mettre le système sous tension.
- 5. Programmez les paramètres du module complémentaire « Mosquitto broker » et les inscrire dans le **tableau 2**.
- 6. Ajustez les paramètres logiciels qui sont communs à chaque gradateur de chacun des cinq nouveaux projets en prenant soin de les inscrire dans le **tableau 3**.
- 7. Ajustez les paramètres logiciels qui sont indépendants à chaque gradateur de chacun des cinq nouveaux projets en prenant soin de les inscrire dans le **tableau 4**.
- 8. Éditez le fichier « configuration.yaml » pour y intégrer les sorties graduables.
- 9. Éditez l'interface utilisateur Lovelace de Home Assistant pour afficher les intégrations.
- 10. Vérifiez le fonctionnement de votre installation.
- 11. Faites vérifier par l'enseignant.

# Tableau 1 : Composants domotiques et réseautiques

| Q <sup>té</sup> | Description | Fabricant | Modèle |
|-----------------|-------------|-----------|--------|
|                 |             |           |        |
|                 |             |           |        |
|                 |             |           |        |
|                 |             |           |        |
|                 |             |           |        |
|                 |             |           |        |

#### Tests de résistance du côté puissance

| Points de test | Valeur th. | Valeur Pr. | Explication |
|----------------|------------|------------|-------------|
|                |            |            |             |
|                |            |            |             |
|                |            |            |             |
|                |            |            |             |
|                |            |            |             |
|                |            |            |             |
|                |            |            |             |
|                |            |            |             |
|                |            |            |             |

#### Tableau 2 : Paramètres du module complémentaire « Mosquitto broker »

| Paramètres | Valeur |
|------------|--------|
| username : |        |
| password : |        |
|            |        |

#### Tableau 3 : Paramètres logiciels des modules graduables (COMMUN)

| Paramètres du fichier IdOGradateurAlexaLightX.ino |    |  |  |  |  |  |  |
|---------------------------------------------------|----|--|--|--|--|--|--|
| const char* ssid = "                              | и, |  |  |  |  |  |  |
| const char* password = "                          | и, |  |  |  |  |  |  |

| Paramètres du fichier hassio_mqtt.h       |         |  |  |  |  |  |
|-------------------------------------------|---------|--|--|--|--|--|
| const PROGMEM char* MQTT_SERVER_IP = "    | ",      |  |  |  |  |  |
| const PROGMEM uint16_t MQTT_SERVER_PORT = | ;       |  |  |  |  |  |
| const PROGMEM char* MQTT_USER = "         | и,<br>, |  |  |  |  |  |
| const PROGMEM char* MQTT_PASSWORD = "     | ",      |  |  |  |  |  |

# Tableau 4 : Paramètres logiciels des modules graduables (CHAQUE SORTIE)

| SORTIE : Inscrivez le nom de la sortie.                       |                     |
|---------------------------------------------------------------|---------------------|
| Paramètres du fichier IdOGradat                               | eurAlexaLight1.ino  |
| espalexa.addDevice(" ",                                       | firstLightChanged); |
| Paramètres du fichier has                                     | sio_mqtt.h          |
| const PROGMEM char* MQTT_CLIENT_ID = "                        | и,<br>,             |
| <pre>const char* MQTT_LIGHT_STATE_TOPIC = "netmedias/</pre>   | /status";           |
| const char* MQTT_LIGHT_COMMAND_TOPIC = "netmedias/            | /switch";           |
| <pre>const char* brightness_state_topic = "netmedias/</pre>   | /brightness";       |
| <pre>const char* brightness_command_topic = "netmedias/</pre> | /brightness/set";   |

| SORTIE : Inscrivez le nom de la sortie.            |                     |
|----------------------------------------------------|---------------------|
| Paramètres du fichier IdOGradat                    | eurAlexaLight2.ino  |
| espalexa.addDevice(" ",                            | firstLightChanged); |
| Paramètres du fichier has                          | sio_mqtt.h          |
| const PROGMEM char* MQTT_CLIENT_ID = "             | и,                  |
| const char* MQTT_LIGHT_STATE_TOPIC = "netmedias/   | /status";           |
| const char* MQTT_LIGHT_COMMAND_TOPIC = "netmedias/ | /switch";           |
| const char* brightness_state_topic = "netmedias/   | /brightness";       |
| const char* brightness command topic = "netmedias/ | /brightness/set";   |

# Tableau 4 : Suite des paramètres logiciels des modules graduables (CHAQUE SORTIE)

| SORTIE : Inscrivez le nom de la sortie.                       |                   |
|---------------------------------------------------------------|-------------------|
| Paramètres du fichier IdOGradateu                             | rAlexaLight3.ino  |
| espalexa.addDevice(" ", fi                                    | rstLightChanged); |
| Paramètres du fichier hassi                                   | o_mqtt.h          |
| const PROGMEM char* MQTT_CLIENT_ID = "                        | п,                |
| <pre>const char* MQTT_LIGHT_STATE_TOPIC = "netmedias/</pre>   | /status";         |
| <pre>const char* MQTT_LIGHT_COMMAND_TOPIC = "netmedias/</pre> | /switch";         |
| const char* brightness_state_topic = "netmedias/              | /brightness";     |
| <pre>const char* brightness_command_topic = "netmedias/</pre> | /brightness/set"; |

| SORTIE : Inscrivez le nom de la sortie.                       |                   |
|---------------------------------------------------------------|-------------------|
| Paramètres du fichier IdOGradateu                             | urAlexaLight4.ino |
| espalexa.addDevice(" ", fi                                    | rstLightChanged); |
| Paramètres du fichier hassi                                   | o_mqtt.h          |
| const PROGMEM char* MQTT_CLIENT_ID = "                        | и,<br>,           |
| const char* MQTT_LIGHT_STATE_TOPIC = "netmedias/              | /status";         |
| <pre>const char* MQTT_LIGHT_COMMAND_TOPIC = "netmedias/</pre> | /switch";         |
| const char* brightness_state_topic = "netmedias/              | /brightness";     |
| const char* brightness_command_topic = "netmedias/            | /brightness/set"; |

| SORTIE : Inscrivez le nom de la sortie.                       |                        |
|---------------------------------------------------------------|------------------------|
| Paramètres du fichier IdOGrado                                | ateurAlexaLight5.ino   |
| espalexa.addDevice("                                          | ", firstLightChanged); |
| Paramètres du fichier h                                       | assio_mqtt.h           |
| const PROGMEM char* MQTT_CLIENT_ID = "                        | и,<br>,                |
| <pre>const char* MQTT_LIGHT_STATE_TOPIC = "netmedias/</pre>   | /status";              |
| const char* MQTT_LIGHT_COMMAND_TOPIC = "netmedia              | s/ /switch";           |
| const char* brightness_state_topic = "netmedias/              | /brightness";          |
| <pre>const char* brightness_command_topic = "netmedias/</pre> | /brightness/set";      |

#### Plan du sous-sol (incrémentiel)

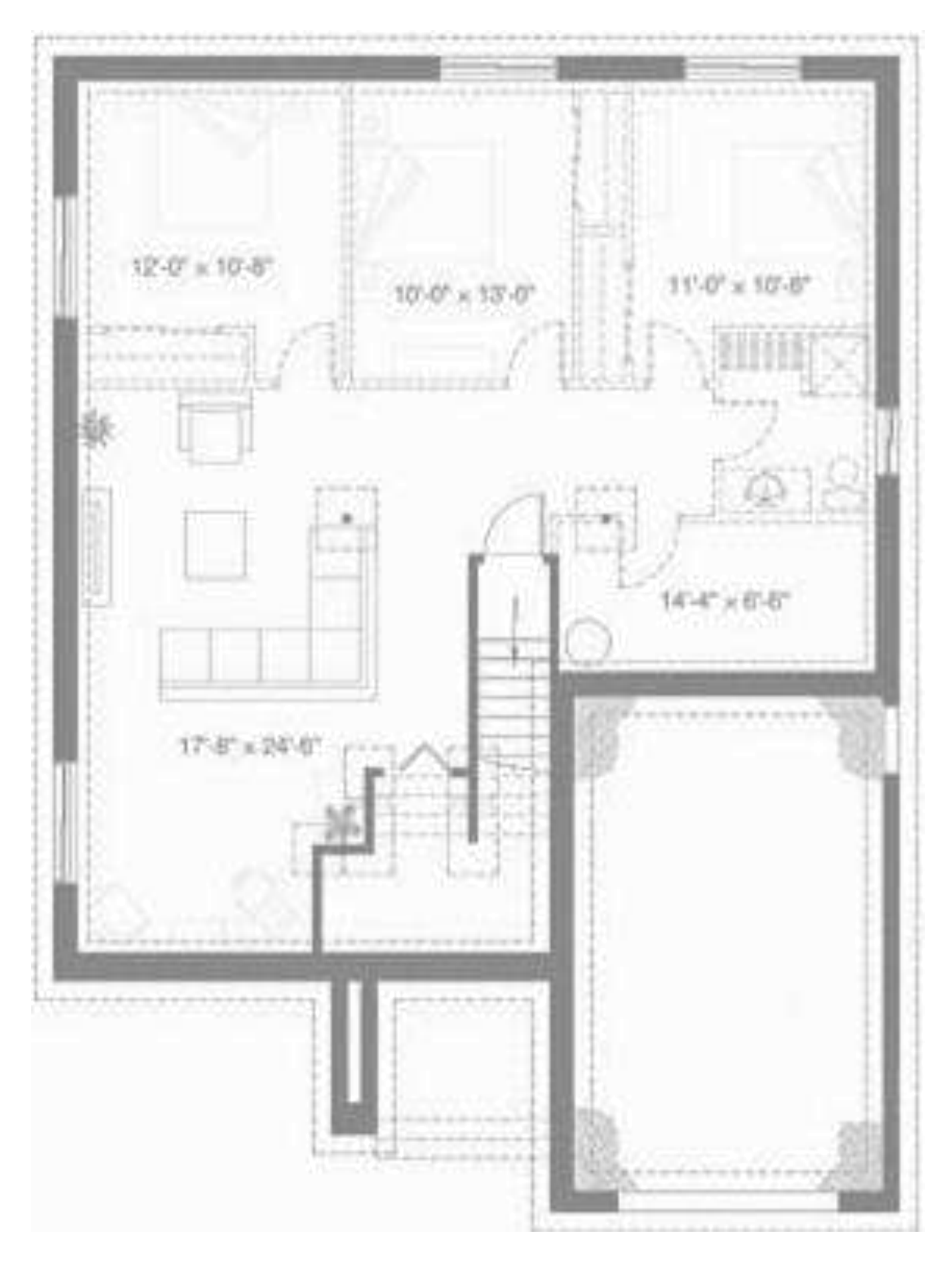

#### Plan du rez-de-chaussée (incrémentiel)

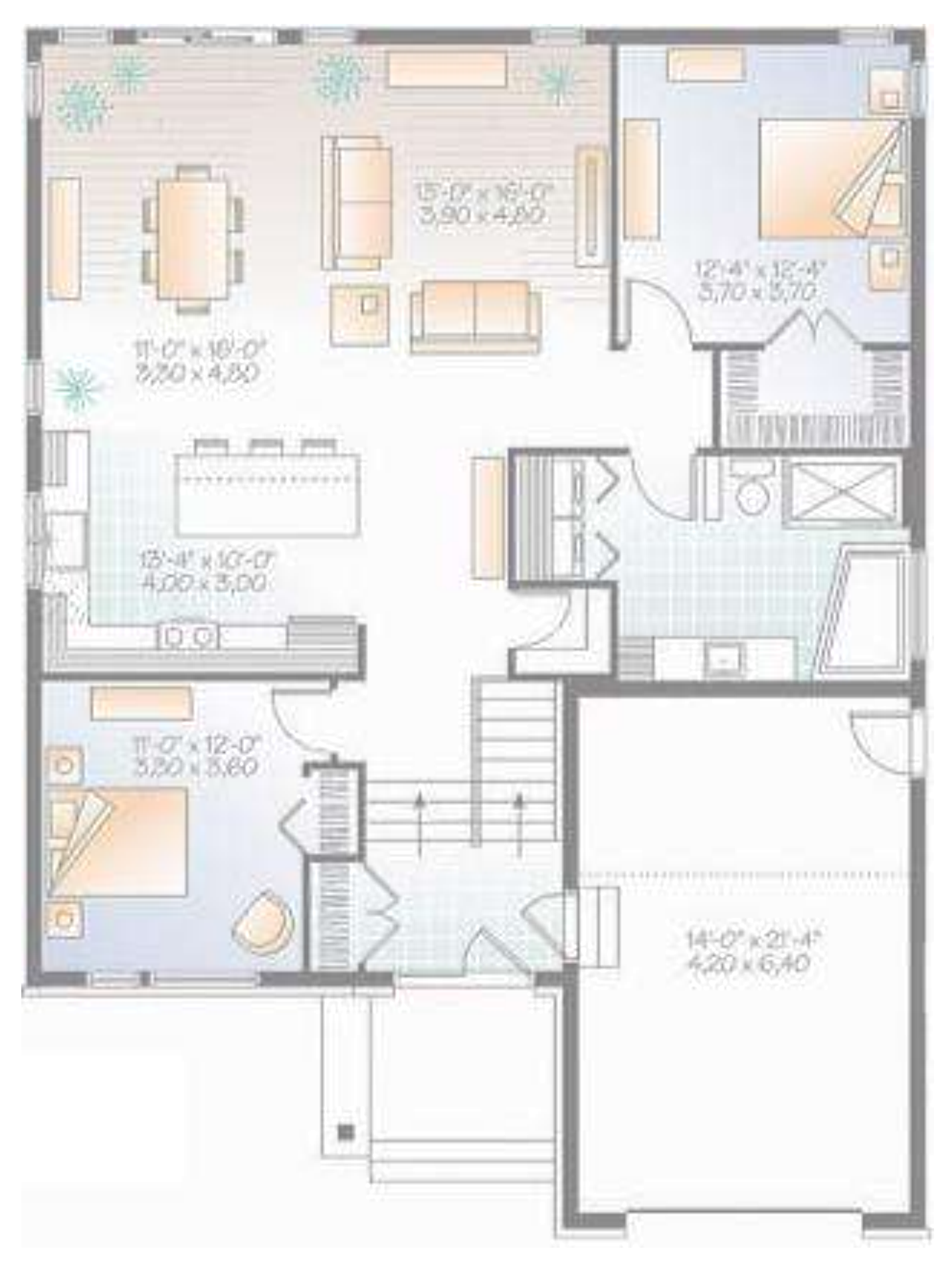

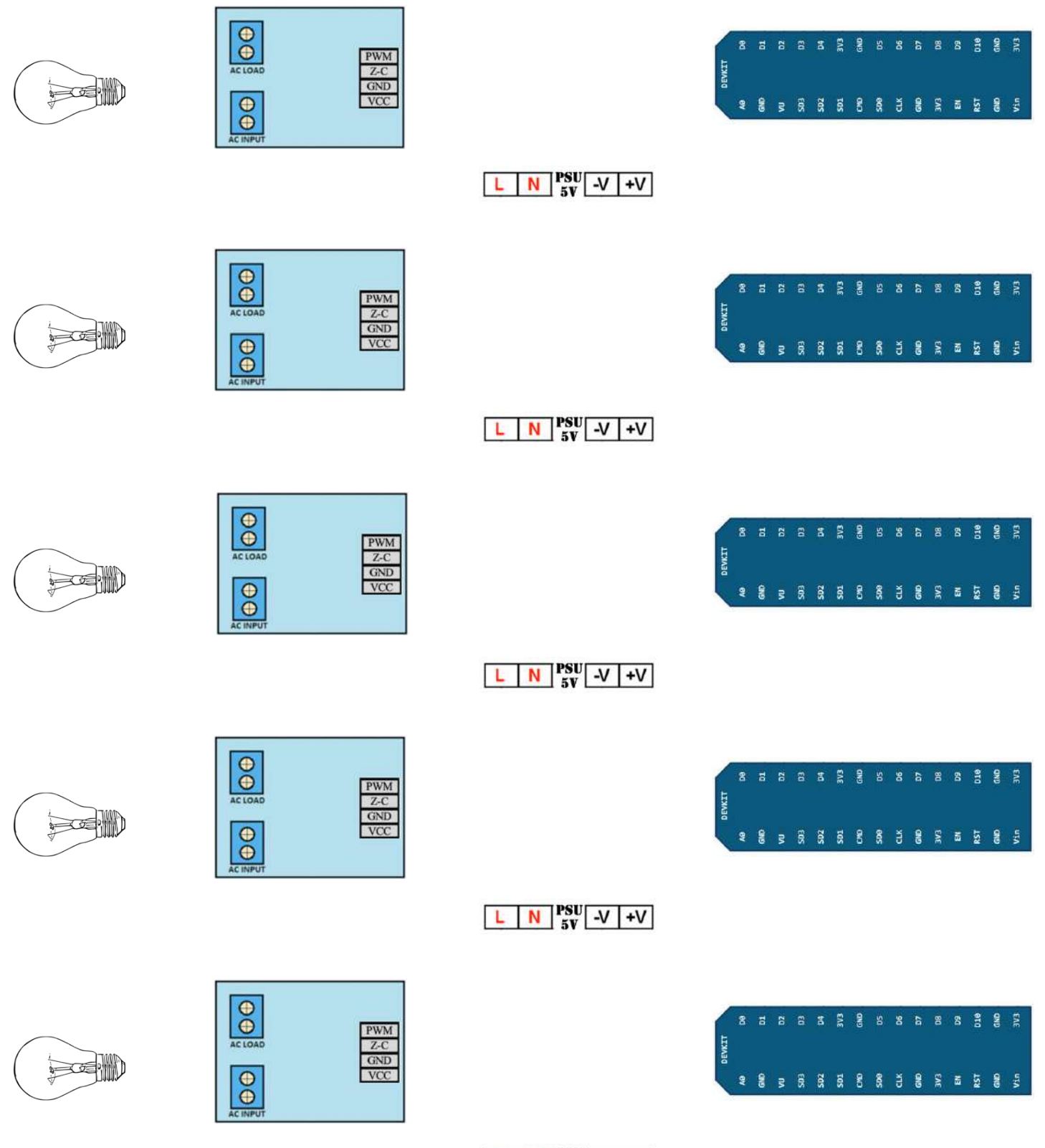

L N PSU -V +V

# Exemple d'écran principal de l'interface utilisateur Lovelace de Home Assistant.

| Garage                       | $\bigcirc$ | a           | Nuag           | leux     |      |      | 30.2°C        | Zon  | es de la Maison                          |         |
|------------------------------|------------|-------------|----------------|----------|------|------|---------------|------|------------------------------------------|---------|
|                              |            |             | in a second    |          |      |      | Turning or 1  |      | Porte Principale                         | Ferme   |
| ARMER (DOMICILE) ARMER (ABSE | (T)        | sar         | m. dirr        | n.       | lun. | mar. | mer.          | п    | Porte Patio                              | Ferme   |
| Maison                       |            | 18.         | .4° 8.2        | 2*       | 11*  | 16"  | 16.2*         | ħ    | IR Salle à Manger                        | RA      |
|                              |            | Infor       |                |          |      |      |               | Ŕ    | IR Sous-Sol                              | RA      |
| ARMER (DOMICILE) ARMER (ABSE | (T)        | mor         | mations        | Server   | 11   |      |               | 14   | Déversement                              | Se      |
|                              |            | and a       | IPv4 address e | eth0     |      |      | 172.168.10.90 |      | Bouton Panique                           | Sécuris |
| Zones du Garage              |            |             | Network in eth | 10       |      |      | 4.0 MiB       | ~    | percent and an                           |         |
| Porte Piéton Garane          | Fermée     | craw        | Network out el | thô      |      |      | 2.3 MiB       | Ð    | Porte Maison/Garage                      | Ferme   |
|                              | , annee    | <u>cipe</u> | THE THE THE T  | 1.776.2  |      |      | 2.0 1110      |      | Bris de Verre                            | Fern    |
| Porte Garage                 | Fermée     | ۲           | Processor use  | 2        |      |      | 4 %           |      |                                          |         |
| 🎢 IR Garage                  | RAS        | ۲           | Memory use (j  | percent) |      |      | 38.0 %        | Écla | airage TOR                               |         |
| Porte Maison/Garage          | Fermée     | 9           | Disk use (perc | :ent) /  |      |      | 10.6 %        | Ŧ    | Salle de bain                            |         |
| Éstatores Oradouble          |            |             |                |          |      |      |               | ş    | Ventilateur                              |         |
| Eclairage Graduable          |            |             |                |          |      |      |               | Ŧ    | Encastrés Cuisine                        |         |
| P Hall                       | <b></b>    |             |                |          |      |      |               | ×    | Garage                                   |         |
| Chambre 1                    | - OF       |             |                |          |      |      |               |      | Extériour                                |         |
| 🍨 llot                       |            |             |                |          |      |      |               | 7    | an an an an an an an an an an an an an a |         |
| P Salle à Manger             |            |             |                |          |      |      |               |      |                                          |         |
| Cales                        |            |             |                |          |      |      |               |      |                                          |         |

# Notes :

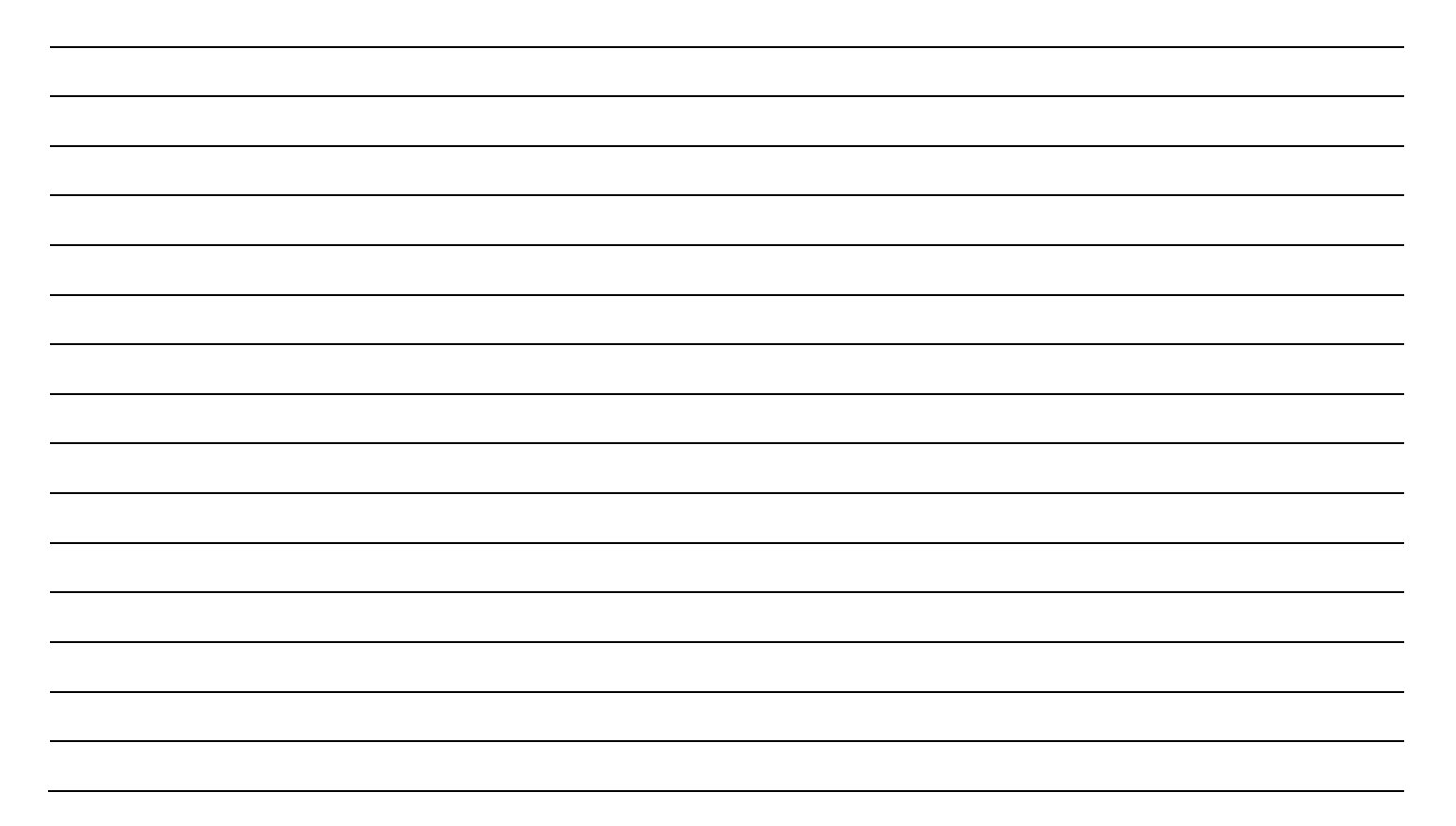